## NICE Centre for guidelines Consultation on guideline surveillance proposal

## How to submit your consultation comments online

## Please note:

To leave a response you must sign into your NICE account. If you don't already have a NICE account, you can create one.

• Select the first bullet point on the consultation page that says **Surveillance review proposal** (online version)

Example here is for the CG97 consultation for surveillance review proposal

## Surveillance consultation

The clinical guideline on Lower urinary tract symptoms in men: management (CG97) has been ch

Registered stakeholders for the guideline are invited to comment on the provisional decision via t

If you're commenting for an organisation, your organisation needs to be registered as a stakehold

Not eligible? Contact the registered stakeholder organisation that most closely represents your ir

We can accept comments from individuals. These will be considered, but you won't get a formal re possible we encourage you to submit your comments through a registered stakeholder organisati

Note that the provisional review decision presented here does not constitute NICE's formal decis consultation.

- Surveillance review proposal (online version)
- Surveillance review proposal (PDF version)
- · Consultation questions
- Now sign into your NICE account
- Once you've signed in, you can see the questions we want you to answer by clicking on the <u>Open questions</u>' tab (on the right-hand side of the page)

| 2019 surveillance of lower urinary tract symptoms in<br>men:management (NICE guideline CG97) |                                                                           |                                          |  |
|----------------------------------------------------------------------------------------------|---------------------------------------------------------------------------|------------------------------------------|--|
| Chapters in this document                                                                    | Surveillance proposal                                                     | On this page                             |  |
| Surveillance proposal                                                                        | We propose to not update the guideline on lower urinary tract symptoms in | Surveillance proposal                    |  |
| Overview of 2019 surveillance                                                                | men: management.                                                          | proposal to not     update the guideline |  |
| methods                                                                                      | The following table gives an overview of how evidence identified in       |                                          |  |
| Summary of evidence from                                                                     | surveillance might affect each area of the guideline.                     | _                                        |  |
| survemance                                                                                   |                                                                           |                                          |  |

• You can then leave your responses by typing into the comment boxes. You must save each response by clicking the '<u>Save answer</u>' button under the comment box. If you want to edit your answer, you can just type straight into the box.

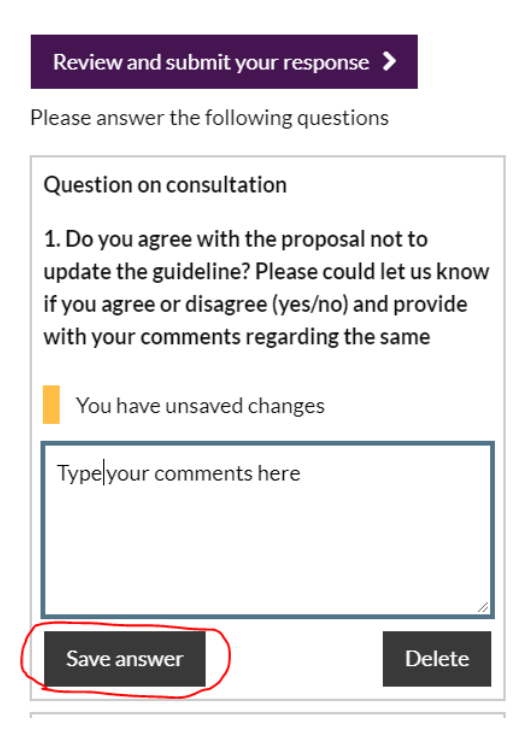

• After you have saved all your comments, click on **Review and submit your response** (at the top right-hand side of the page)

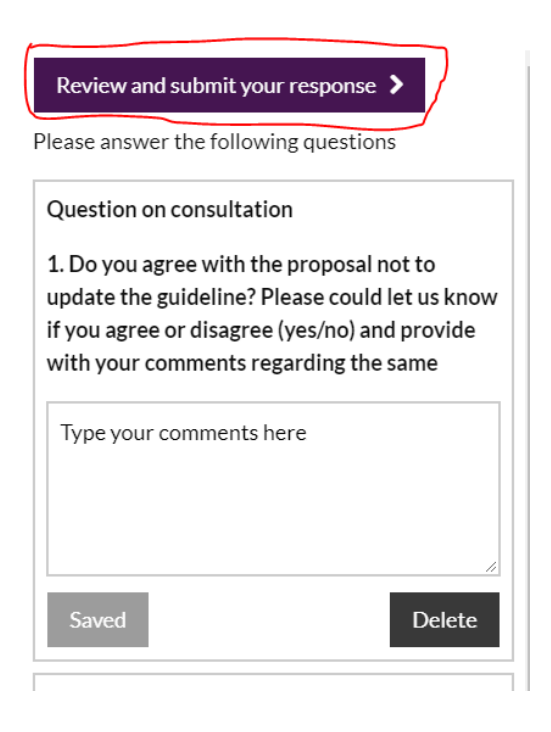

• This will take you to the <u>Review your response</u> page. At the bottom of the page, please select the relevant information and then click on <u>Submit my response</u>

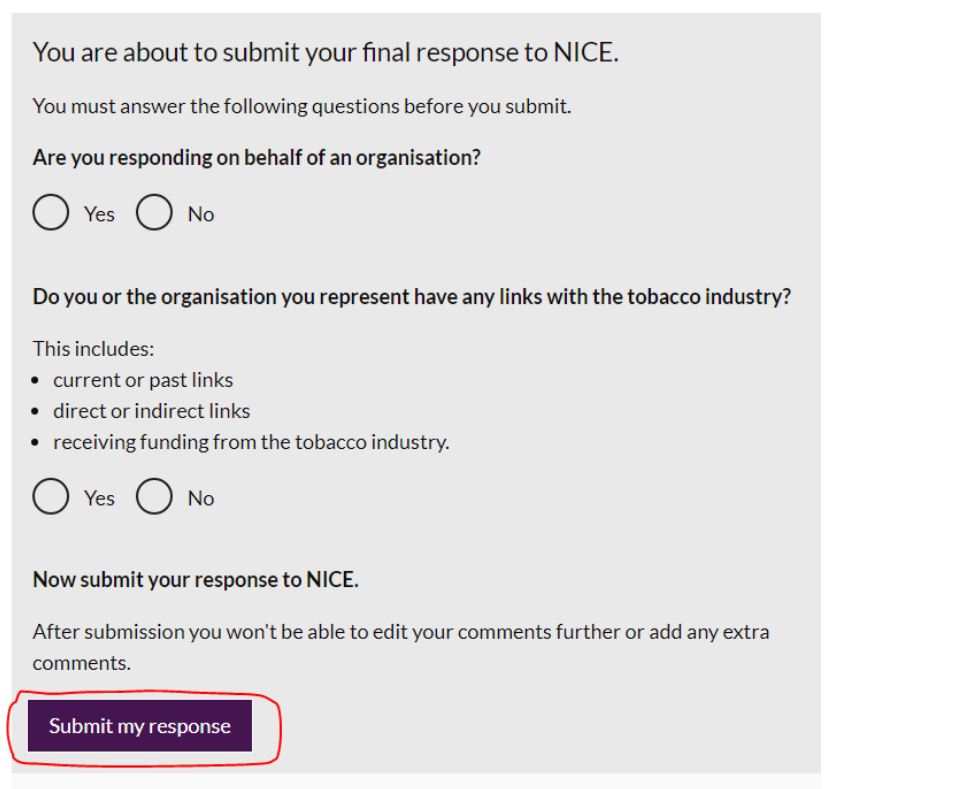